## Урок 7, Інформатика 6 клас Практична робота 1

- Завдання: побудувати графічне зображення за зразком та описом, використовуючи різні графічні примітиви.
- Обладнання: комп'ютер зі встановленим векторним графічним редактором Inkscape.

## Хід роботи

Під час роботи за комп'ютером дотримуйтесь правил безпеки. 1. Побудуйте зображення равлика:

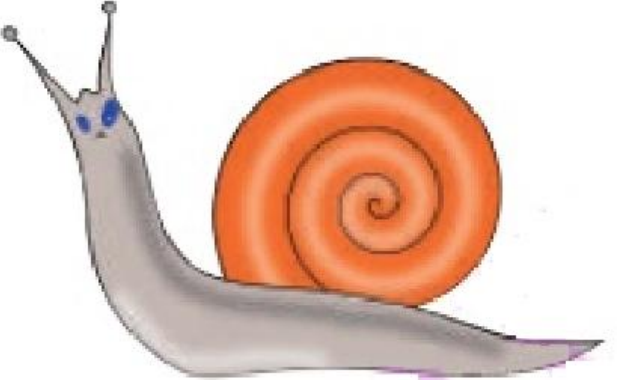

Для цього виконайте такі дії.

- 1) Побудуйте спіраль, яка зображує черепашку равлика.
- 2) Для імітування об'ємності черепашки додайте ще одну спіраль (із білим розмитим штрихом).
- 3) Побудуйте замкнену лінію, що зображує тіло равлика.
- 4) Скоригуйте форму побудованої лінії інструментом Редагування контурів.
- 5) Додайте до зображення інші елементи.
- 6) Зробіть копію малюнка і змініть кольори окремих елементів. Збережіть зображення у файлі snail.svg.
- 2. Побудуйте зображення рушника із простим геометричним орнаментом, використовуючи клонування об'єктів.

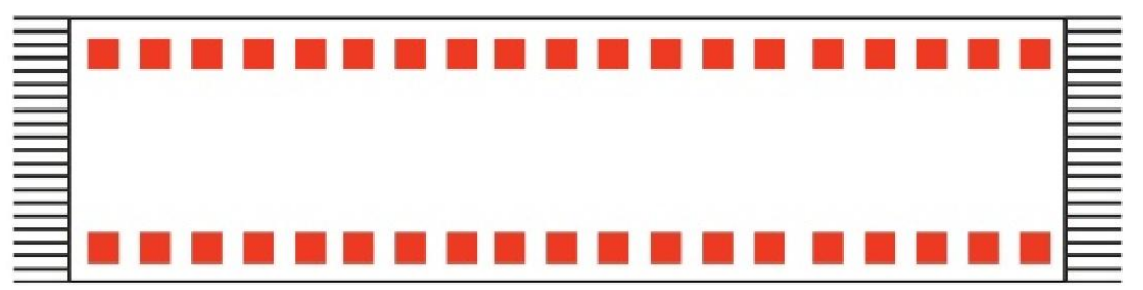

- 1) Створіть новий документ. Побудуйте прямокутник, що зображує полотно, та квадратик червоного кольору для орнаменту.
- 2) Зробіть стільки клонів квадратика, скільки потрібно для одного рядка.
- 3) Виділіть усі клони і вирівняйте вздовж горизонтальної прямої на однаковій відстані один від одного.
- 4) Зробіть копію рядка квадратиків і розмістіть біля протилежної сторони прямокутника-основи.
- 5) Побудуйте на кінцях рушника зображення бахроми з клонів одного відрізка.

- 6) Змініть форму початкового відрізка так, щоб бахрома була хвилястою. Збережіть зображення у файл **rushnik.svg**.
- 3. Закрийте всі відкриті вікна.
- 4. Повідомте вчителя про завершення роботи.

Зробіть висновок: у чому полягає різниця між копіюванням і клонуванням; які переваги надає використання клонів.